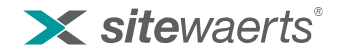

## cleverdox Demo App Probefahrt gefällig?

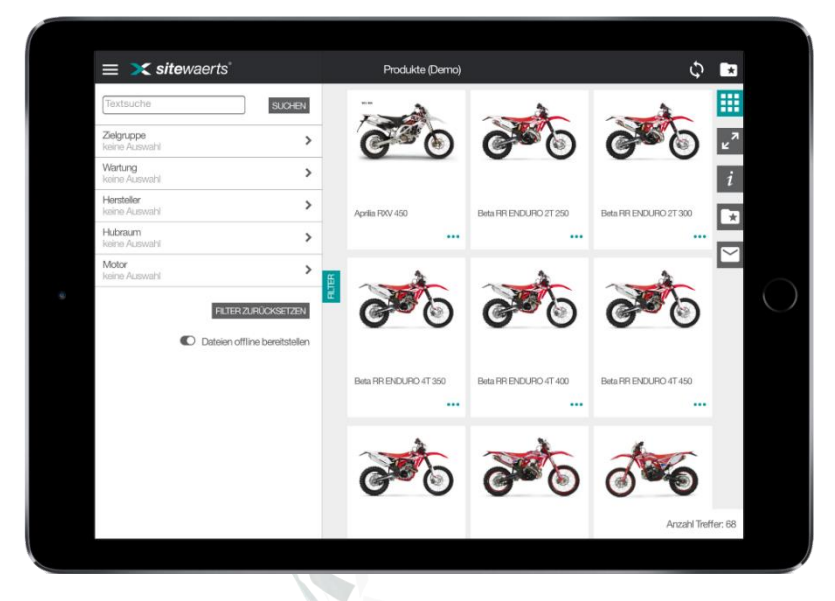

In der cleverdox Demo können Sie die cleveren Suchfunktionen und viele weitere Features von cleverdox ausprobieren.

Zum Beispiel anhand von Produkt-Datenblättern oder Verkaufsunterlagen.

## Checkliste vor dem Start!

- 1. Lassen Sie Ihre E-Mail-Adresse von unserem Sales-Team freischalten: sales@cloverdox.de
- 2. Wählen Sie eine cleverdox Variante aus:
  - i. Web App im Browser öffner
  - ii. Windows App im Microsoft Store lade
  - iii. iPad / iPhone App im Apple App Store laden
  - iv. Android App im Google Play Store laden
- 3. App starten, "Anmelden" und Probefahren

Hinweis: beim allerersten Start "Registrieren" tippen, Passwort festlegen und den Anweisungen folgen.

Bei Fragen schreiben Sie an sales@cl

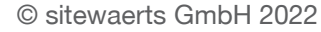